# Thunderbird (Windows) APOP 設定の解除方法

1.デスクトップより「Thunderbird」のアイコンを選択します。

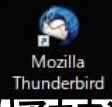

2.左の欄よりアカウントを選択し、「このアカウントの設定を表示する」を選択します。

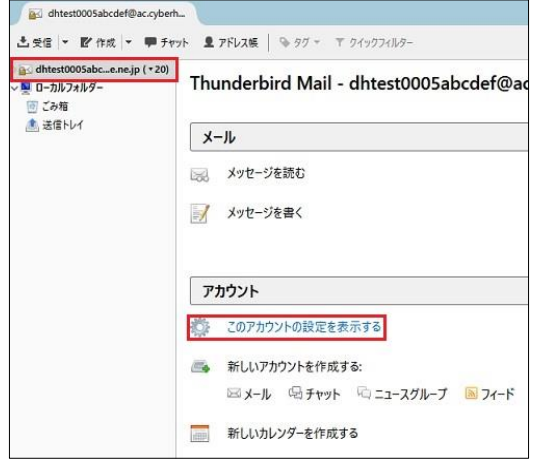

#### 3.「アカウント設定」画面で目的によって以下に進んでください。 右:アカウントを削除する場合 下:APOPからPOP3Sへ変更する場合

アカウント設定 viel dhtest アカウント設定 - <dhtest0005abcdef@ac.cyberhome.ne.jp サーバー拍田 アカウント名(M): dhtest0005abcdef@ac.cyberhome.ne.js ジーパーロンビー 送信控えと特別なフォルダー 編集とアドレス入力 既定の差出人情報 NLCU支出へ活電 このアカウンドで使用する既定の差出人情報を設定してください。これはメラセージの差出人が誰であるかを表すために使用されます。 迷惑メール ディスク領域 開封確認 セキュリティ 名前公 test dhtest0005abcdef@ac.cyberhome.ne.j メールアドレス(E): マ型 ローカルフォルダー 送売メール ディスク損岐
計 送信 (SMTP) サーバー スールアドレスは、 返信先 (Reply-to)(S): 受信者からの返信を受け取るアドレス 組織 (Organization)(Q): 署名編集(Δ): □ HTML形式で記述する(例: <b>太宇</b>、政行は <br>)(L) □ ファイルから署名を描入する (テキストまたは HTML、画像ファイル)(工): ●照(\_\_\_ vCard を編集(<u>D</u>)\_\_ □ メッセージに vCard を添付する(V) 送信 (SMTP) サーバー(山): dhtest0005abcdef@ac.cyberhome.ne.jp - smtp.cybe ne.ne.jp (既定) アカウント操作(A)・ 差出人情報を管理(M)... OK キャンセル

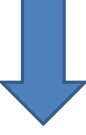

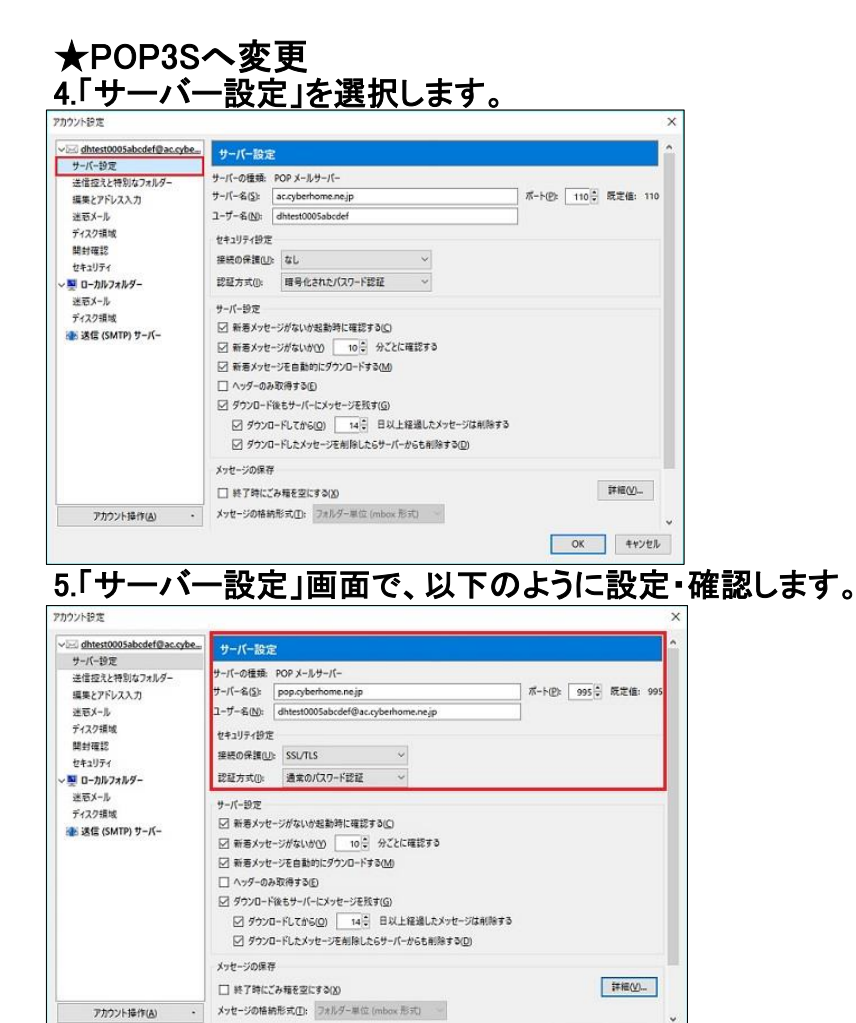

### サーバの種類: POPメールサーバー

・サーバー名: pop.cyberhome.ne.jp となっているか確認します。

OK キャンセル

・ポート: 995 となっているか確認します。 ※APOPの場合、110となっている場合がありますので995に変更してください。

・ユーザ名:メールアドレス が入力されているか確認します。

#### ■セキュリティ設定

・接続の保護: SSL/TLS となっているか確認します。 ※APOPの場合、選択されていない場合がありますので選択してください。

・認証方式: 通常のパスワード認証 となっているか確認します。

▲設定&確認後、手順6へ進みます。

## 6.「送信(SMTP)サーバー」を選択します。

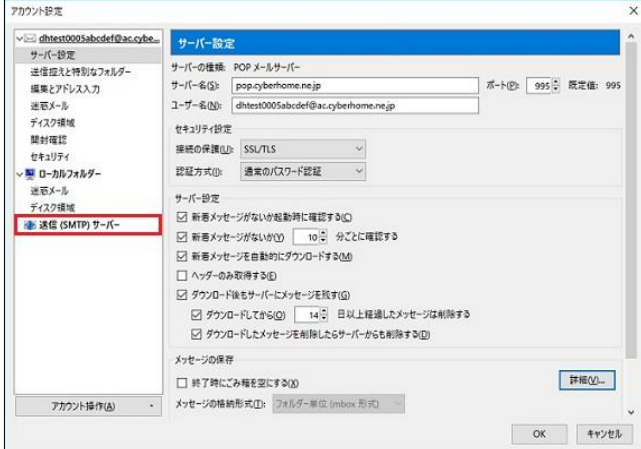

## <u>7.「送信(SMTP)サーバーの設定」画面で「編集」を選択します。</u>

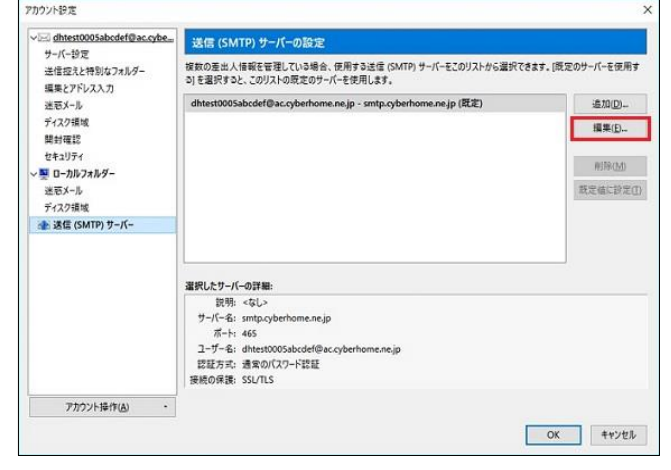

| 8.「編集」画面で、以下のよ    | くうに設定・確認します。 |
|-------------------|--------------|
| 設定確認後、「OK」を選択します。 |              |

| 設定                           |                          |          |
|------------------------------|--------------------------|----------|
| 記明( <u>D</u> ):<br>サーバー名(S): | smtp.cvberhome.ne.ip     |          |
| ポート番号(P):                    | 465 🖶 既定值: 465           |          |
| セキュリティと認証                    |                          |          |
| 接続の保護( <u>N</u> ):           | SSL/TLS                  | ~        |
| 認証方式(1):                     | 通常のパスワード認証               | ~        |
| ユーザー名( <u>M</u> ):           | dhtest0005abcdef@ac.cybe | erhome.n |

■設定

・サーバー名: smtp.cyberhome.ne.jp となっているか確認します。

・ポート番号: 465 となっているか確認します。

■セキュリティと認証 ・接続の保護: SSL/TLS となっているか確認します。 ※APOPの場合、選択されていない場合がありますので選択してください。

・認証方式:通常のパスワード認証となっているか確認します。

ユーザ名:メールアドレス が入力されているか確認します。

▲設定&確認後、「OK」を選択します。 以上でAPOPからPOP3Sへの変更は完了となります。